## Problem:

I insert the Edimax CD disc in Windows 8 computer. I run the Autorun.exe.

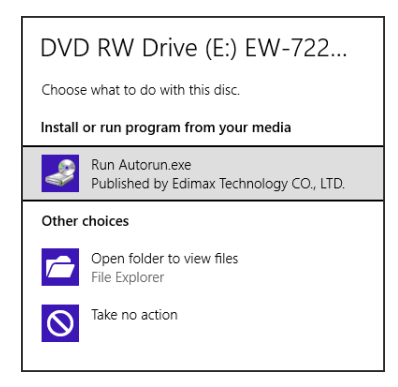

Click on Setup Wizard in menu. Later Windows 8 gives me an error message like this

|                | EW.7228APn                                                                             |
|----------------|----------------------------------------------------------------------------------------|
|                |                                                                                        |
|                |                                                                                        |
| QQ             |                                                                                        |
|                | English Nederlands Deutsch Francais Italiano                                           |
| 0              | Español Português Poloki Český Magyor                                                  |
|                | EZMAX Setup Wizard                                                                     |
|                | Access violation at address 76FC31EC in module 'ntdll.dll'. Write of address 0042AAE9. |
|                | ОК                                                                                     |
| www.edimax.com |                                                                                        |
| Wireless       | www.edimax.com │ 🛱 Contac                                                              |

## Solution:

If you see the prompt, choose "Open folder to view files"

| DVD       | RW Drive (E:) EW-722                                       |
|-----------|------------------------------------------------------------|
| Choose    | what to do with this disc.                                 |
| Install   | or run program from your media                             |
| ð         | Run Autorun.exe<br>Published by Edimax Technology CO., LTD |
| Other     | choices                                                    |
| r)        | Open folder to view files<br>File Explorer                 |
| $\otimes$ | Take no action                                             |

If you do not see the prompt, click on the Yellow Folder in the system tray.

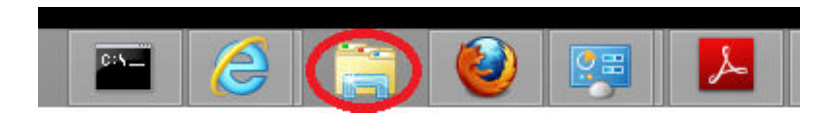

Select your CD/DVD drive on the left menu. You can view the folders and files on the right menu.

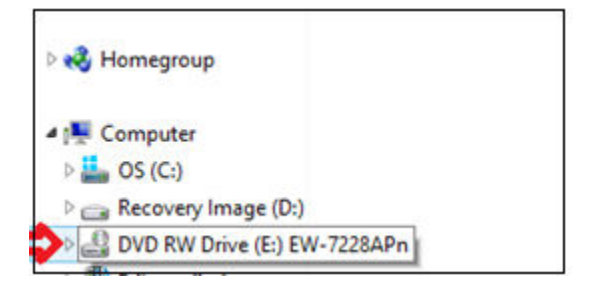

Double click on the Setup Wizard folder.

| Computer → DVD RW Drive (E:) EW-7228APn →           |                   |     |  |  |
|-----------------------------------------------------|-------------------|-----|--|--|
| Name                                                | Date modified     | Ту  |  |  |
| <ul> <li>Files Currently on the Disc (9)</li> </ul> |                   |     |  |  |
| 🌗 Adobe                                             | 08/24/10 12:07 AM | Fil |  |  |
| 🌗 Images                                            | 08/24/10 12:07 AM | Fil |  |  |
| 🌗 Manual                                            | 08/24/10 12:07 AM | Fil |  |  |
| 🐌 QIG                                               | 08/24/10 3:41 AM  | Fil |  |  |
| 퉬 Setup Wizard                                      | 08/24/10 12:07 AM | Fil |  |  |
| 🐞 AutoRun.exe                                       | 06/07/10 8:31 PM  | Aŗ  |  |  |
| Autorun.inf                                         | 05/16/07 10:33 PM | Se  |  |  |
| 🛍 AutoRun.INI                                       | 08/24/10 12:54 AM | Cc  |  |  |
| 🔁 GPL.pdf                                           | 12/10/08 10:59 PM | Ac  |  |  |

## Double click on the English folder.

Computer → DVD RW Drive (E:) EW-7228APn → Setup Wizard

| Name                                                 | Date modified      | Ту  | En   |
|------------------------------------------------------|--------------------|-----|------|
| <ul> <li>Files Currently on the Disc (16)</li> </ul> |                    |     | File |
| 🐌 Czech                                              | 08/24/10 12:07 AM  | Fil |      |
| 퉬 Dutch                                              | 08/24/10 12:07 AM  | Fil |      |
| 鷆 English                                            | 08/24/10 12:07 AM  | Fil |      |
| 🌗 French                                             | 08/24/10 12:07 AM  | Fil |      |
| 퉬 German                                             | 08/24/10 12:07 AM  | Fil |      |
| 🌗 Italian                                            | 08/24/10 12:07 AM  | Fil | Dat  |
| 퉬 Magyar                                             | 08/24/10 12:07 AM  | Fil |      |
| 퉬 Polish                                             | 08/24/10 12:07 AM  | Fil |      |
| 퉬 Portuguese                                         | 08/24/10 12:07 AM  | Fil |      |
| · · ·                                                | 00/01/40/40/07 114 |     |      |

Double click on the Wizard folder. You will get the APWizard.exe file.

| ~ D | VD RW Drive (E:) EW-7228APn → Setu | up Wizard → English → Wizard | 1                   | ~ C | Search Wizard | , p |
|-----|------------------------------------|------------------------------|---------------------|-----|---------------|-----|
|     | Name                               | Date modified                | <sup>Ty</sup> 1 ite | em  |               |     |
|     | Files Currently on the Disc        | (1)                          |                     |     |               |     |
|     | 🐞 APWizard.exe                     | 05/31/10 7:41 PM             | Ar                  |     |               |     |
| er  |                                    |                              |                     |     |               |     |
|     |                                    |                              |                     |     |               |     |
|     |                                    |                              |                     |     | P             |     |

Double click on the APWizard.exe file. You will see the Setup Wizard program running up properly.